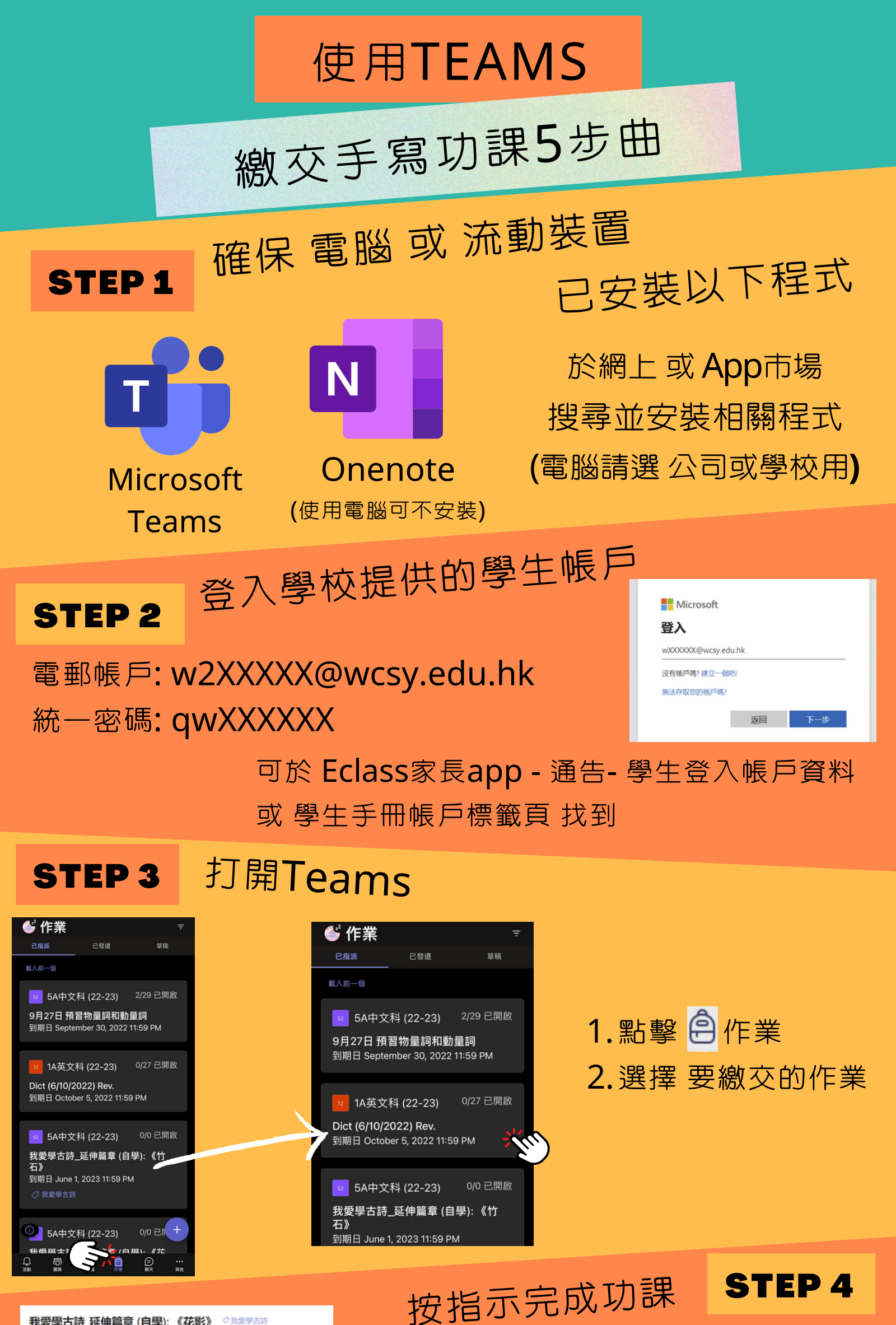

我愛學古詩\_延伸篇章 (自學): 《花影》 ②我爱學古詩

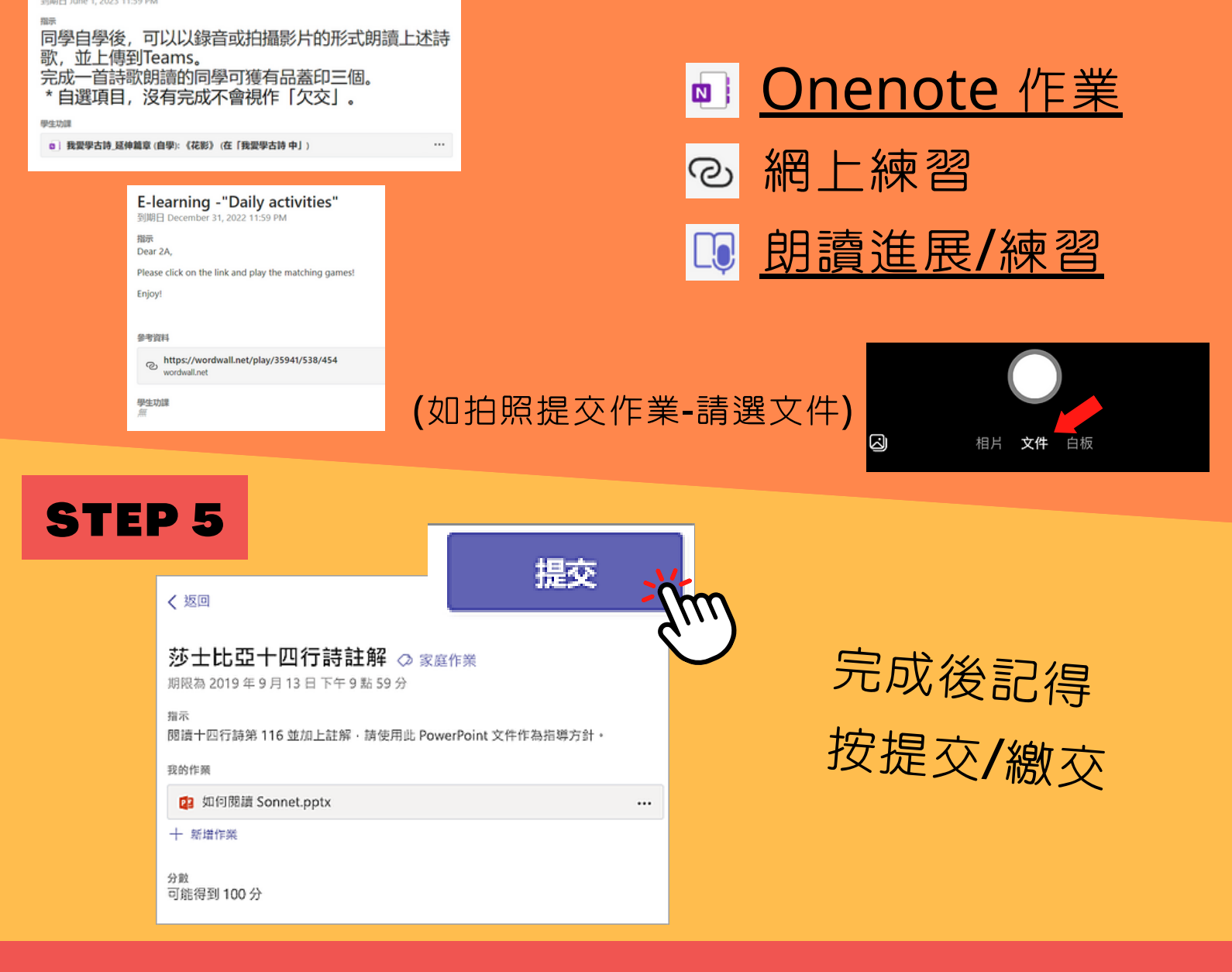

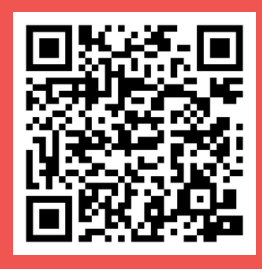

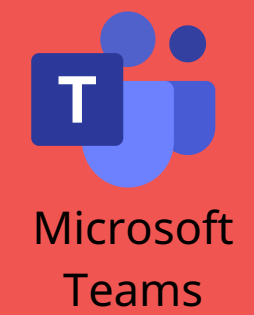

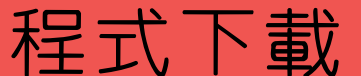

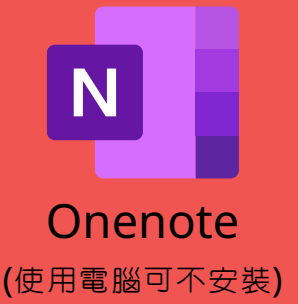

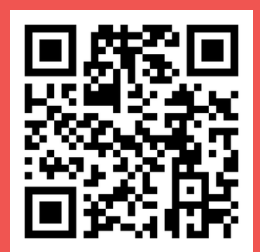